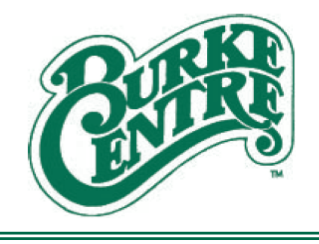

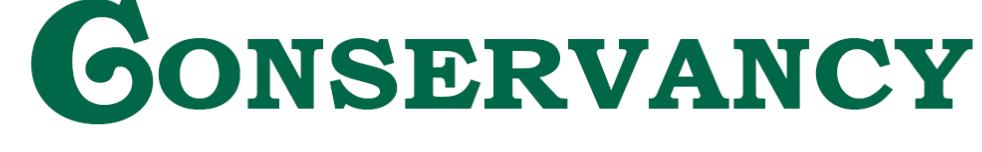

**NATURE & COMMUNITY IN HARMONY** 

## Creating a Pin Code for Pool Check-in (Mobile)

This added <u>optional</u> feature is to give households the ability to secure their check-in process at the pools. You will be able to create a pin that all members listed on the account will have to use to utilize their membership pass and guest passes.

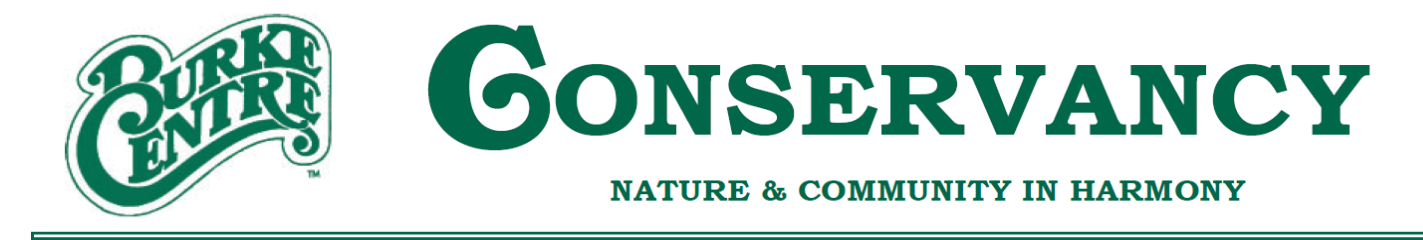

 Go to Pool Pass Website at <u>https://burke.mokopass.com/</u> from your mobile device to log into your account. If you have the Burke Centre Mobil App there is button that will take you directly to the site:

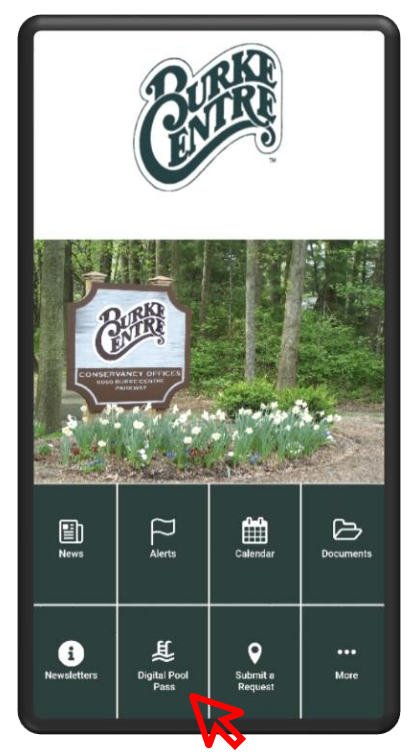

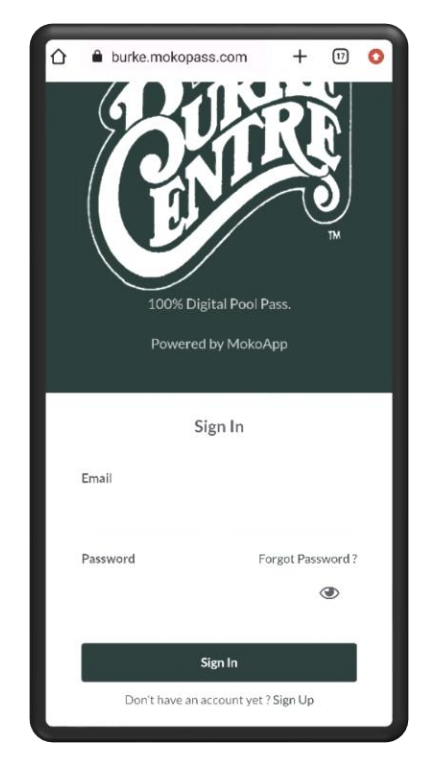

2. After you sign into your account with your email and password, Select the 3 dots in the righthand corner.

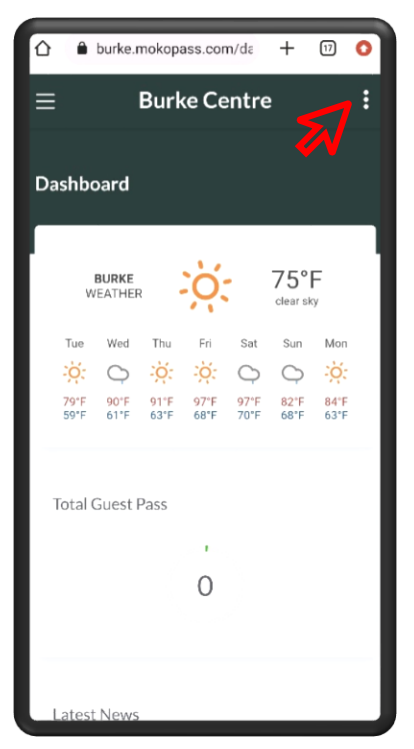

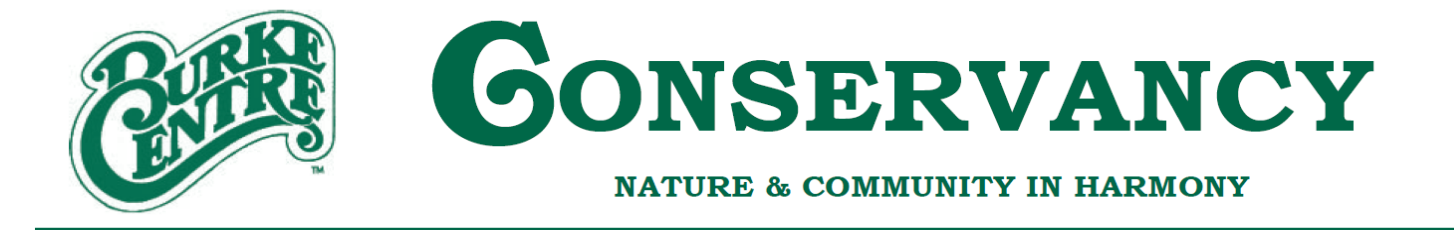

3. Once you select the 3 dots, a little grey image of a person will display, select that image then select "My Profile".

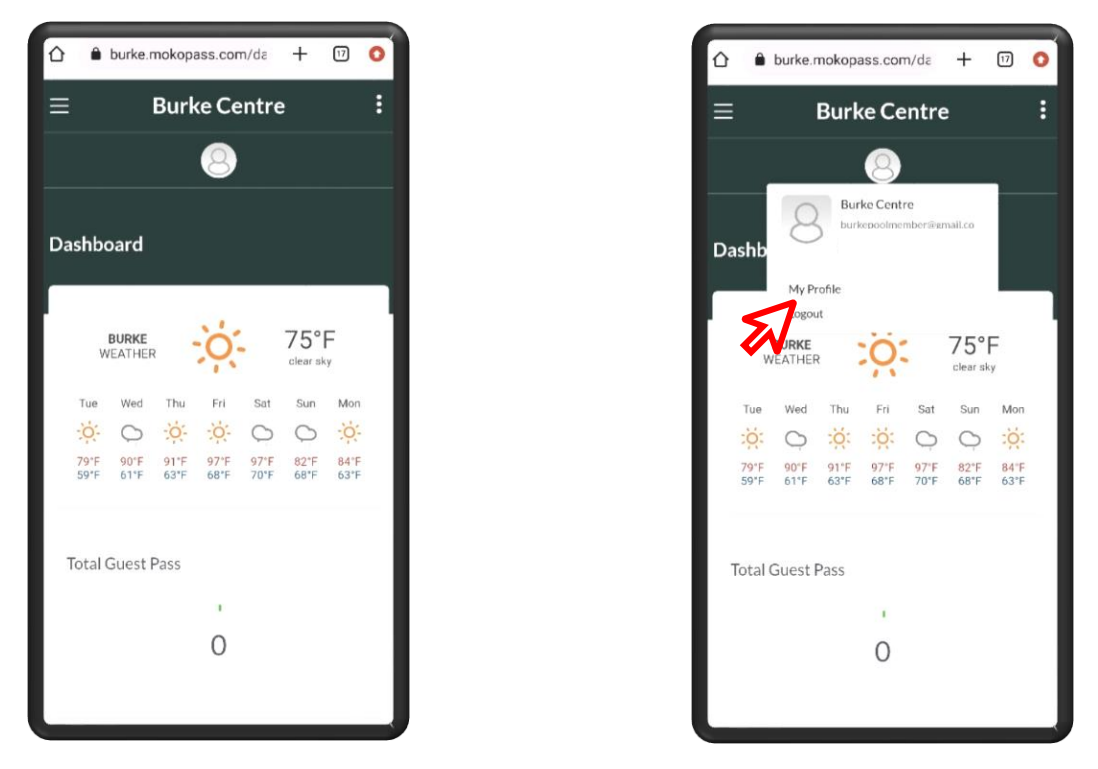

4. You should now see your profile information. In this information there is a field for your Check In Pin. This PIN must be 6-digits. If you no longer want to have a PIN for your account, delete the code you originally created and select "Save".

| ۵ | ● burke.mokopass.com/pr + ₪                                   | 0 |
|---|---------------------------------------------------------------|---|
| ≡ | Burke Centre                                                  | : |
|   | Centre                                                        |   |
|   | Email Address                                                 |   |
|   | Mobile *                                                      |   |
|   |                                                               |   |
|   | Check In Pin                                                  |   |
|   | Please share this pin with lifeguard at the time of check-in. |   |
|   | Save Cancel                                                   |   |
| 1 | ×                                                             |   |
|   | Privacy Policy Terms of Use                                   |   |
|   | © 2022 MokoApp, LLC.                                          |   |